# 樂聲牌圖文傳真機 KX-FT31BX, KX-FT31HK KX-FT33HK 及 KX-FT34HK 中文操作簡介

# 查詢熱線: 2313 0666 維修熱線: 2406 5777

第1頁,共5頁 KX-FT31, 33, 34 Version 1.2 DW 12/99

樂聲牌圖文傳真機 KX-FT31, 33, 34 中文操作簡介

- 一) 輸入用戶資料
  - 1. 調校日期及時間:
    - 1. 按 MENU # 0 1 SET ,
    - 2. 輸入 月、日、年 , 然後按 SET ,
    - 3. 輸入時及分(按\*選擇 AM 或 PM ),最後按 SET 及 MENU 完成。
  - 2. 用戶名號輸入 (最多 30 個字符): 請參閱附頁一。
  - 3. 輸入用戶傳真號碼:
    - 1. 按 MENU # 0 3 SET ,再按 \* 8 5 2 # ( # 代表空格),
    - 2. 然後 輸入用戶傳真號碼 (最多 20 個位),
    - 3. 最後按 SET 及 MENU 完成。
  - 4. 輸入電話記憶 (100 個記憶位置):
    - 1. 先按 DIRECTORY EDIT , 輸入對方名稱(請參看附頁), 按 SET ,
    - 2. 輸入對方傳真或電話號碼 (最多 30 個位) ,再按 SET 及 STOP 完成。
  - 5. 刪除電話記憶(100 個記憶位置):
    - 1. 先轉動旋鈕鍵,直至熒幕出現需要刪除的"對方名稱",
    - 2. 再按 **DIRECTORY EDIT** # SET 即可刪除該電話記憶。
- 二) 傳送文件方法 (同一次傳送可放置多至 5 張文件)

唐送效果設定: 本機可提供 3 級解像度及灰度調校。先把文件放在文件架上,文件面朝下,再按 RESOLUTION 鍵選擇:

標準 STANDARD (適合傳送一般文件)

清晰 FINE (適合傳送附有圖表的文件)

超清晰 SUPER FINE (適合傳送附有精細圖表的文件)

灰度 HALF TONE (適合傳送附有彩色圖片的文件)

<u>傳送方法:</u> <u>選擇以下一種傳送方法。</u> 先把文件放在文件架上,文件面朝下,依上述方法調校解像度後,

1. 使用旋鈕鍵:

轉動旋鈕鍵直至熒光幕出現對方名稱,然後按 SET 文件便會自動傳送。

2. 一般傳送:

先按對方傳真號碼,再按 SET 鍵,傳真機立即傳送文件致對方。

#### 3. 使用定時傳送:

- 1. 按 MENU # 2 5 SET ,
- 2. 按 ▲ 鍵,選擇 ON ,然後按 SET ,
- 3. 輸入對方傳真號碼,按 SET ,
- 4. 輸入傳送時間 (按 \* 選擇 AM 或 PM ),最後按 SET 及 MENU 完成。
- 4. 取消定時傳送:
  - 1. 按 MENU # 2 5 SET ,
  - 2. 按 ▲ 鍵,選擇 OFF ,最後按 SET 及 MENU 即可取消。
- 5. 獨立傳送報告:
  - 1. 按 MENU # 0 4 SET ,
  - 2. 按 ▲ 鍵, 選擇 ERROR、ON 或 OFF ,
     3. 最後按 SET 及 MENU 完成。

 ERROR
 代表傳送出現問題時才會印出

 ON
 代表每次傳送後自動印出

 OFF
 代表每次傳送後都不印出

- 三) 接收文件形式
  - <u>1. 非『家居傳真 3』用戶:</u>
    - 1a. TEL/FAX 電話及傳真自動分辨形式:

若來電是電話,傳真機會發出提示鳴聲通知閣下接聽;若來電是傳真, 傳真機則會自動接收文件。

- 1. 按 MENU # 0 8 SET ,
- 2. 按 ▲ 鍵,選擇 TEL/FAX ,最後按 SET 及 MENU 完成。
- 3. 設定一次之後,使用時只需按 AUTO RECEIVE 鍵令指示燈熄滅即可。

1b. 設定辨別電話傳真後的電話提示鈴聲次數:

- 1. 按 MENU # 3 0 SET ,
- 2. 按 ▲ 鍵,選擇鈴聲次數(可選3至9次,建議選擇9次),
- 3. 再按 SET 及 MENU 完成。

用戶必需在選定鈴聲次數內接聽電話,否則傳真機會進入接收文件狀態,不能接聽。

2. TEL 手動形式:

無論來電是電話或是傳真,傳真機都會長鳴以待閣下接聽。 如拿起聽筒後聽到 "Bi Bi"聲,按 SET 鍵後放下聽筒, 便可接收文件;如聽到說話,可直接與對方談話。

- 1. 按 MENU # 0 8 SET ,
- 2. 按 ▲ 鍵,選擇 TEL ,最後按 SET 及 MENU 完成。
- 3. 設定一次之後,使用時只需按 AUTO RECEIVE 鍵令指示燈熄滅即可。
- 3. FAX 傳真接收模式:

所有來電都只當作傳真接收處理,不能接聽電話。

- 1. 按 MENU # 0 5 SET ,
- 2. 按 ▲ 鍵,選擇 FAX ONLY,最後按 SET 及 MENU 完成。 設定一次之後,使用時只需按 AUTO RECEIVE 鍵令指示燈亮著即可。

4. EXT/FAX 使用外接錄音機及傳真:

若來電是電話則會自動錄音;若來電是傳真則會自動接收文件 註:若沒有接駁錄音機是不能使用的

按 MENU # 0 5 SET ,
 法 彙,選擇 EXT. TAM ,最後按 SET 及 MENU 完成。
 設定一次之後,使用時只需按 AUTO RECEIVE 鍵令指示燈亮起即可。

2. 『家居傳真 3』用戶:

家居傳真3 是由香港電訊提供的一項服務,用戶將會有兩個獨立的號碼,其中一個是電話 號碼;另一個為傳真號碼。依以下方法設定後,若來電是電話,傳真機會發出鈴聲以待接 聽;若來電是傳真,傳真機會自動接收文件。

請依下列方法設定『家居傳真 3』:

1. 請按 MENU # 3 1 SET ,

2. 按 ▲ 鍵 ON (KX-FT31BX 請選擇 A ),然後按 SET 及 MENU 。

3. 接著按 MENU # 0 8 SET ,

**4.** 按 **▲** 鍵,選擇 **TEL/FAX**,最後按 **SET** 及 **MENU** 完成。 設定一次之後,請按 AUTO RECEIVE 鍵令指示燈熄滅即可。

如取消『家居傳真 3』服務,請依下列方法設定你的傳真機:

| 1. | 按 | ME | NU | #  | 3   | 1 | SET | ,   |   |      |     |
|----|---|----|----|----|-----|---|-----|-----|---|------|-----|
| 2. | 按 |    | 鍵逞 | 閮擇 | OFF | , | 最後按 | SET | 及 | MENU | 完成。 |

四) 印製功能設定表 / 電話號碼記憶表/收發記錄表

- ◆ 基本功能設定表 : 按 MENU 兩次,再按 # 1 SET ,印製完畢後按 MENU 完成。
- ◆ 先進功能設定表 : 按 MENU 兩次,再按 # 2 SET ,印製完畢後按 MENU 完成。
- ◆ 電話號碼記憶表 : 按 MENU 兩次,再按 # 3 SET ,印製完畢後按 MENU 完成。
- ◆ 最近 35 次傳真記錄 : 按 MENU 兩次,再按 # 4 SET ,印製完畢後按 MENU 完成。
- ◆ 最近 20 次來電記錄(只適用於 KX-FT34HK,並配合來電顯示服務。): 按 MENU 兩次,再按 # 5 SET ,印製完畢後按 MENU 完成。

1. 每35次收發傳真自動印出記錄 :

- 1. 先按 MENU # 2 2 START/COPY/SET,
- 2. 再按 ▲ 鍵,選擇 ON 或 OFF ,
- 3. 最後按 START/COPY/SET 及 MENU 完成。

ON代表自動印出OFF代表不印出

- 2. 每 20 次來電自動記錄(只適用於 KX-FT34HK,並配合來電顯示服務):
  - 1. 先按 MENU # 2 6 START/COPY/SET,
  - 2. 再按 ▲ 鍵,選擇 ON 或 OFF ,
  - 3. 最後按 START/COPY/SET 及 MENU 完成。

ON代表自動印出OFF代表不印出

## 附頁一: 用戶名號輸入方法:

### 1. 按 MENU # 0 2 SET ,

2. 在下圖查出所需字符在那一按鍵(例如 S ,請按 7 鍵四次),

3. 不停地按該鍵,直至需要的字符出現,再按 VOLUME ▲ 鍵令光標向右移,

4. 重覆步驟 3 直至輸入所有字符〔最多可輸入 30 個字符〕,

5. 最後按 SET 及 MENU 完成。

| 按鍵               |          | 按鍵次數 |   |   |   |   |   |   |    |    |    |    |    |    |    |    |               |
|------------------|----------|------|---|---|---|---|---|---|----|----|----|----|----|----|----|----|---------------|
|                  | 1        | 2    | 3 | 4 | 5 | 6 | 7 | 8 | 9  | 10 | 11 | 12 | 13 | 14 | 15 | 16 | 17            |
| 1                | 1        | [    | ] | { | } | + | - | / | =  | ,  | -  | _  | "  | :  | ;  | ?  |               |
| 2                | А        | В    | С | а | b | С | 2 |   |    |    |    |    |    |    |    |    |               |
| 3                | D        | Е    | F | d | е | f | 3 |   |    |    |    |    |    |    |    |    |               |
| 4                | G        | Н    | I | g | h | i | 4 |   |    |    |    |    |    |    |    |    |               |
| 5                | J        | Κ    | L | j | k | Ι | 5 |   |    |    |    |    |    |    |    |    |               |
| 6                | М        | Ν    | 0 | m | n | 0 | 6 |   |    |    |    |    |    |    |    |    |               |
| 7                | Ρ        | Q    | R | S | р | q | r | S | 7  |    |    |    |    |    |    |    |               |
| 8                | Т        | U    | V | t | u | v | 8 |   |    |    |    |    |    |    |    |    |               |
| 9                | W        | Х    | Y | Ζ | w | х | У | Z | 9  |    |    |    |    |    |    |    |               |
| 0                | 0        | (    | ) | < | > | ! | " | # | \$ | %  | &  | ¥  | *  | @  | ^  | 6  | $\rightarrow$ |
| AUTO RECEIVE 插入鍵 |          |      |   |   |   |   |   |   |    |    |    |    |    |    |    |    |               |
|                  | < 將光標向左移 |      |   |   |   |   |   |   |    |    |    |    |    |    |    |    |               |
|                  | > 將光標向右移 |      |   |   |   |   |   |   |    |    |    |    |    |    |    |    |               |

例子: Pen Co.

| 1. | 按 <b>MENU</b> | # 0 2 | SET ,                       |  |
|----|---------------|-------|-----------------------------|--|
| 2. | 輸入 P          | 請按 7  | 鍵 1 次,再按 VOLUME ▲ 移到下一位置 ,  |  |
|    | 輸入 e          | 請按 3  | 鍵 5 次,再按 VOLUME ▲ 移到下一位置 ,  |  |
|    | 輸入 <b>n</b>   | 請按 6  | 鍵 5 次,再按 VOLUME ▲ 移到下一位置 ,  |  |
|    | 輸入 空格         | 請按VC  | OLUME 🔺 1次,再按一次移到下一位置,      |  |
|    | 輸入 C          | 請按 2  | 鍵 3 次,再按 VOLUME ▲ 移到下一位置 ,  |  |
|    | 輸入 💿          | 請按 6  | 鍵 6 次,再按 VOLUME ▲ 移到下一位置 ,  |  |
|    | 輸入 .          | 請按 1  | 鍵 11 次,再按 VOLUME ▲ 移到下一位置 , |  |
| 3  | 皂俗坨 SFT       |       | <b>之</b> 武。                 |  |

3. 最後按 SET 及 MENU 完成。